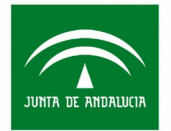

Servicio Andaluz de Empleo

CONSEJERÍA DE EMPLEO, EMPRESA Y COMERCIO

## MANUAL "PASO A PASO" PARA LA APORTACIÓN DE AUTOBAREMO Y DOCUMENTACIÓN JUSTIFICATIVA PARA LOS PROCESOS DE SELECCIÓN DE PERSONAL DIRECTIVO, FORMADOR Y DE APOYO EN ESCUELAS TALLER Y TALLERES DE EMPLEO.

Mediante este manual se pretende facilitar que las personas candidatas preseleccionadas por el Servicio Andaluz de Empleo en cualquier oferta de personal directivo, formador y de apoyo para proyectos de escuelas taller o talleres de empleo puedan enviar su autobaremo y la documentación justificativa correspondiente mediante el uso del Sistema de seguimiento y justificación genérico del Servicio Andaluz de Empleo (SJG).

Se accede a la **plataforma del SJG** utilizando su usuario y contraseña del Área Personal del Demandante en el siguiente enlace:

https://ws109.juntadeandalucia.es/sjginteresados/pages/accesoSistema.xhtml;jsessionid=KNBjAviyPqh5p17wQPJ1iYAQ.sjg-n2?dswid=-5433

| JUNTA DE ATRUL | Servicio Andaluz de Empleo<br>CONSEJERÍA DE EMPLEO, EMI | PRESA Y COMERCIO                                                                                      |
|----------------|---------------------------------------------------------|----------------------------------------------------------------------------------------------------|
|                |                                                         |                                                                                                    |
|                |                                                         | Acceso al sistema                                                                                     |
|                |                                                         | Identificador: *                                                                                      |
|                |                                                         | Contraseña: *                                                                                         |
|                |                                                         | ¿Ha olvidado su contraseña?                                                                           |
|                |                                                         | ✓ ACCEDER                                                                                             |
|                |                                                         | Pulse aquí para acceder como gestor                                                                   |
|                |                                                         | Recuerde que para acceder a la justificación de su expediente<br>debe activar su usuario previamente. |
|                |                                                         | ¿Aún no ha activado su usuario?                                                                       |
|                |                                                         | Nota: necesitará activar un usuario distinto para cada<br>expediente.                                 |

Una vez acceda al SJG, aparece una pantalla con todos los **expedientes** (ofertas) para los que usted ha sido preseleccionado/a como candidato/a, con información detallada sobre cada uno de dichos expedientes.

Además, pulsando la opción "**Filtros**" y seleccionando aquellos que considere oportunos, podrá localizar los expedientes que desee.

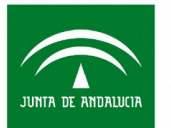

| Búsqueda de expedien                                                                                                    | tes                                                                                                    |                                                            |                                                                      |                                         |                         |                          |          |
|----------------------------------------------------------------------------------------------------|----------------------------------------------------------------------------------------------------|------------------------------------------------------------|----------------------------------------------------------------------|-----------------------------------------|-------------------------|--------------------------|----------|
| Búsqueda de expe                                                                                                    | edientes                                                                                                    |                                                            |                                                                      |                                         |                         |                          |          |
| - + Filtros                                                                                                    |                                                                                                    |                                                            |                                                                      |                                         |                         |                          |          |
| - Resultados                                                                                                    |                                                                                                    |                                                            |                                                                      |                                         |                         |                          |          |
| Expediente 🗘                                                                                                    | Beneficiario ≎                                                                                                    | Línea ≎                                                    | Convocatoria 🗘                                                       | F. fin plazo 🗘                          | Unidad Org. 🗘           | Estado ≎                 | Acciones |
|                                                                                                    |                                                                                                    | FORMADOP                                                   | Convocatoria 2017                                                    | 29/11/2017                              | Sevilla                 | (ENT) Pendiente<br>just. | •        |
|                                                                                                    |                                                                                                    | DIRECTOR                                                   | Convocatoria 2017                                                    | 18/12/2017                              | Sevilla                 | (ENT) Pendiente<br>just. | •        |
|                                                                                                    |                                                                                                    | FORMADOF                                                   | Convocatoria 2017                                                    | 18/12/2017                              | Sevilla                 | (ENT) Pendiente<br>just. | •        |
|                                                                                                    | Mostrando del 1 al 3 de 3                                                                                                    | 3 resultados                                               | 14 <4 1 >> >1 N°                                                     | registros por página                    | 10 🔽                    |                          |          |
| Expediente: indica el<br>Beneficiario: nombre,<br>Línea: personal forma<br>Fecha fin plazo: fecha<br>Unidad org.: provincia<br>Estado: situación actu<br>Pendiente o<br>En estudio.<br>Einalizado | identificador de oferta,<br>, apellidos y DNI de la p<br>ador / dirección / apoy<br>a límite para incorporar<br>a en la que se desarroll<br>ual del expediente:<br>de justificación. | la razón s<br>persona ca<br>o.<br>autobarer<br>a el proyer | ocial de la entida<br>andidata a la ofert<br>no y documentac<br>cto. | d promotora y<br>a.<br>ión justificativ | / la ocupación (<br>/a. | de la oferta.            |          |

Acciones: da acceso a la incorporación de documentos y a la consulta de los mismos.

Para entrar en cada uno de los expedientes, pulse sobre el icono relativo a **acciones** (1), lo que le llevará al lugar desde donde podrá subir el autobaremo y la documentación correspondiente, en su caso.

Este proceso deberá repetirlo en cada uno de los expedientes (ofertas en la que usted es candidato/a) para los que haya sido preseleccionado/a.

Es importante tener en cuenta que el **plazo** del que dispondrá para remitir la documentación correspondiente es el indicado en el apartado "Fecha de fin del plazo de justificación".

| Expediente:                                                                                                 | expediente                                                                                            |                                                                 |                                                    |                                                        | E                               | Beneficiario:     |          |
|----------------------------------------------------------------------------------------------------|----------------------------------------------------------------------------------------------------|-----------------------------------------------------------------|----------------------------------------------------|--------------------------------------------------------|---------------------------------|-------------------|----------|
| <ul> <li>Estado de justificació</li> </ul>                                                                  | ón del expediente                                                                                     |                                                                 |                                                    |                                                        |                                 |                   |          |
| Periodo de justificación<br>1 de 1                                                                          | vigente:                                                                                              | 1                                                               | E <b>stado actual:</b><br>Pendiente de justificaci | ión                                                    |                                 |                   |          |
| Fecha de fin del plazo d                                                                                    | e justificación:                                                                                      |                                                                 |                                                    |                                                        |                                 |                   |          |
| VOLVER      BORI     Apuntes de la justific                                                                 | 3 4<br>RADOR CONSOLIDAR / EN<br>ación Desglose de impor                                               | IVIAR Detalles del                                              | expediente Objet                                   | tos concedidos                                         | Documentos                      |                   |          |
| VOLVER ± BORI     Apuntes de la justific     ± FORMULARIO                                                   | 3 4<br>RADOR CONSOLIDAR / EN<br>ación Desglose de impor                                               | MAR<br>Intes Detailes def                                       | expediente Objet                                   | tos concedidos                                         | Documentos                      |                   |          |
| <ul> <li>♦ VOLVER ± BORI</li> <li>Apuntes de la justific</li> <li>1 ± FORMULARIO</li> <li>Periodo</li></ul> | 3 4<br>CONSOLIDAR / EN<br>ación Desglose de impor<br>Tipo documento \$                                | MAR<br>Detailes del<br>F. Incorp. \$                            | expediente Objei<br>F. Firma-Compulsa<br>\$        | tos concedidos                                         | Documentos<br>F. envío notif. ≎ | F. notificación 🗘 | Acciones |
| VOLVER ± BOR     Apuntes de la justific     terrende E-S      No hay datos que mos                          | 3 4<br>CONSOLIDAR / EN<br>ación Desglose de impor<br>Tipo documento \$<br>ttrar                       | MAR<br>Detailes del<br>F. Incorp. ≎                             | expediente Objet                                   | tos concedidos                                         | Documentos<br>F. envío notif. ≎ | F. notificación 🗘 | Acciones |
| NoLVER                                                                                                    | 3 4<br>CONSOLIDAR / EN<br>ación Desglose de impor<br>Tipo documento \$<br>ttrar<br>Mostrando del 0 al | IVVAR<br>Tes Detailes del<br>F. Incorp. \$<br>0 de 0 resultados | Expediente Objet                                   | tos concedidos<br>F. Registro ≎<br>egistros por página | Documentos                      | F. notificación 🗘 | Acciones |

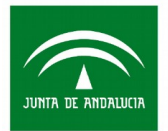

Desde la pantalla del expediente debe realizar tres tareas:

- Pulse el botón "formulario" para descargar el anexo con el formulario de autobaremación de méritos para la línea de programas ET/TE que corresponda, rellénelo y guárdelo en su ordenador ("Autobaremo personal formador/directivo/administrativo", según el caso). Antes de subirlo como documento (ver punto 2), deberá imprimirlo para poder firmarlo antes de escanearlo.
- 2. Para adjuntar todos los documentos justificativos de sus requisitos/méritos alegados en el formulario de autobaremo, pulse el botón "**incorporar**". Dichos documentos deberán tener formato .pdf y un peso máximo (cada uno) de 8 megabytes.

Por cada documento que desee subir, deberá realizar lo siguiente:

- Tipo de documento: aportación beneficiario.
- Fichero: pulse botón examinar y seleccione el documento que desee subir. Pinche dos veces sobre él y será seleccionado.
- Descripción: título del documento y número de apartado o subapartado del autobaremo con el que se asocia el mérito.

| ncorporación de doc         | umento                                  |                                                |
|-----------------------------|-----------------------------------------|------------------------------------------------|
| Tipo de documento: *        |                                         | Entrada/Salida: *                              |
| Aportación beneficiario     |                                         | <ul> <li>Entrada O Salida O Interno</li> </ul> |
| Fichero: * 🕂 EXAMINAR       | FICHA I17F-PS111.pdf                    |                                                |
| Descripción: *              |                                         |                                                |
| X0000X X00000000000X X0000X | 200000000000000000000000000000000000000 |                                                |

Tras pulsar aceptar, debe aparecer en pantalla el mensaje "operación realizada con éxito", y una tabla con el listado de documentos que han sido incorporados.

| -                      | eración    | realizada con éxito                                       |               |                                           |                |                   |                   | ×        |
|------------------------|------------|-----------------------------------------------------------|---------------|-------------------------------------------|----------------|-------------------|-------------------|----------|
|                        |            | Expediente:                                               |               | Ber                                       | neficiario:    |                   |                   |          |
| Estado o               | le justifi | cación del expediente                                     |               |                                           |                |                   |                   |          |
| eriodo de<br>de 1      | justifica  | ción vigente:                                             |               | Estado actual:<br>Pendiente de justificad | ión            |                   |                   |          |
| cha de fi<br>//11/2017 | n del pla  | zo de justificación:                                      |               |                                           |                |                   |                   |          |
| S VOLVER               | ۶ ±        | BORRADOR DE LA JUSTIFICACIÓN                              | CONSOLIDAR    | I                                         |                |                   |                   |          |
| Apunte                 | s de la ju | stificación Desglose de import                            | es Detalles d | lel expediente Obje                       | tos concedidos | Documentos        |                   |          |
| ± FO                   | RMULARIO   |                                                           |               |                                           |                |                   |                   |          |
| Period                 | e-s≎       | Tipo documento ≎                                          | F. Incorp. 🗘  | F. Firma-Compulsa                         | F. Registro 🗘  | F. envío notif. 🗘 | F. notificación 🗘 | Acciones |
| ~                      | 0          | Ap.Beneficiario: xxxxxxx<br>xxxxxxxxxxxxxxxxxxxxxxxxxxxxx | 21/11/2017    |                                           |                | N/A               | N/A               | ŧ        |
| 1                      |            |                                                           |               |                                           |                |                   |                   |          |

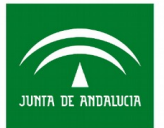

- Cada documento podrá ser descargado o eliminado desde la columna "acciones".
- 3. Una vez esté toda la documentación alegada en el autobaremo ya incorporada al expediente, deberá realizar el **envío** de la misma:
  - Botón "<u>borrador</u>": pulsándolo, accederá a un archivo con el listado de documentos que haya subido correctamente hasta el momento, lo que le facilitará ir comprobando la documentación que tiene preparada para su envío.

| Servicio Andaluz de Empleo<br>CONSEJERÍA DE EMPLEO, EMPRESA Y CO                                                         | DMERCIO                           |
|----------------------------------------------------------------------------------------------------|-----------------------------------|
| CONFIRMACIÓN DE ENTREGA DE DO                                                                                            | CUMENTACIÓN PARA PROCESO DE       |
| SELECTION DE ESCOLEM IN                                                                                                  |                                   |
|                                                                                                    |                                   |
| EXPEDIENTE: 01/2017/                                                                                                    |                                   |
| EXPEDIENTE: 01/2017/<br>PERSONA BENEFICIARIA:                                                                            |                                   |
| EXPEDIENTE: 01/2017/<br>PERSONA BENEFICIARIA:<br>LISTADO DE DOCUMENTOS APORTADOS:                                        |                                   |
| EXPEDIENTE: 01/2017/<br>PERSONA BENEFICIARIA:<br>LISTADO DE DOCUMENTOS APORTADOS:<br>DESCRIPCIÓN                         | FECHA INCORPORACIÓN               |
| EXPEDIENTE: 01/2017/<br>PERSONA BENEFICIARIA:<br>LISTADO DE DOCUMENTOS APORTADOS:<br>DESCRIPCIÓN<br>Guia uso solicitudes | FECHA INCORPORACIÓN<br>27/12/2017 |

 Botón "<u>consolidar/enviar</u>": debe utilizarse para remitir toda su documentación acreditativa al personal técnico encargado de la oferta de empleo, para su valoración. Es importante tener en cuenta que una vez enviada la documentación, no podrá incorporar ni modificar ningún documento.

| (········· · · · · · · · · · · · · · ·                                                                                                     |     |
|----------------------------------------------------------------------------------------------------|-----|
| Búsqueda de expedientes      Justificación del expediente                                                                                                    |     |
| Consolidación/envío de la justificacion/subsanación<br>Antes de proceder a consolidar/enviar la justificación/subsanación debe comprobar que todos los datos de los documentos presentados son correctos conforme a lo que se reco<br>en el siguiente resumen. | oge |
| Importante: Una vez consolidada/enviada la justificación/subsanación no podrá seguir editando los documentos aportados.                                                                                                    |     |
| Confirme para proceder a la consolidación/anvio de la justificación/subsanación conforme a las dato recontidos en al focumento                                                                                                    | <   |
| 🗙 CANCELAR 📑 CONSOLIDAR / ENV/IAR                                                                                                    |     |

Para habilitar el botón de consolidar/enviar, debe marcar la opción "deseo proceder a la consolidación de la justificación/subsanación conforme a los datos recogidos en el documento".

• <u>Documento de justificación</u>: proporciona el listado de los documentos que usted ha presentado para ese expediente.

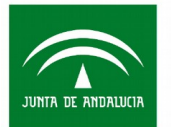

| nn nei exnen                                                                   | lanta                                                                               |                                                                                  |                                                                                  |                                                                                                   |                                                                                                    |                                                                                                    |                                                                                                 |
|--------------------------------------------------------------------------------|-------------------------------------------------------------------------------------|----------------------------------------------------------------------------------|----------------------------------------------------------------------------------|---------------------------------------------------------------------------------------------------|----------------------------------------------------------------------------------------------------|----------------------------------------------------------------------------------------------------|-------------------------------------------------------------------------------------------------|
| ente: 01/2017/                                                                 | lente                                                                               |                                                                                  |                                                                                  |                                                                                                   | E                                                                                                    | Seneficiario:                                                                                                   |                                                                                                 |
|                                                                                |                                                                                     |                                                                                  |                                                                                  |                                                                                                   |                                                                                                    |                                                                                                    |                                                                                                 |
| ustificación del e                                                             | expediente                                                                          |                                                                                  |                                                                                  |                                                                                                   |                                                                                                    |                                                                                                    |                                                                                                 |
| stificación vigent                                                             | e:                                                                                  |                                                                                  | Estado actual:                                                                   |                                                                                                   |                                                                                                    |                                                                                                    |                                                                                                 |
|                                                                                |                                                                                     | L                                                                                | En estudio                                                                       |                                                                                                   |                                                                                                    |                                                                                                    |                                                                                                 |
| el plazo de justif                                                             | icación:                                                                            |                                                                                  |                                                                                  |                                                                                                   |                                                                                                    |                                                                                                    |                                                                                                 |
|                                                                                |                                                                                     |                                                                                  |                                                                                  |                                                                                                   |                                                                                                    |                                                                                                    |                                                                                                 |
|                                                                                | D DE JUSTIFICACIÓN                                                                  |                                                                                  |                                                                                  |                                                                                                   |                                                                                                    |                                                                                                    |                                                                                                 |
|                                                                                |                                                                                     |                                                                                  |                                                                                  |                                                                                                   |                                                                                                    |                                                                                                    |                                                                                                 |
| e la iustificación                                                             | Decalose de importe                                                                 | Dotalloc da                                                                      |                                                                                  |                                                                                                   |                                                                                                    |                                                                                                    |                                                                                                 |
| ,                                                                              | Desglose de import                                                                  | es Detailes de                                                                   | el expediente Obje                                                               | etos concedidos                                                                                   | Documentos                                                                                                    |                                                                                                    |                                                                                                 |
|                                                                                | Desglose de importe                                                                 | es Detailes de                                                                   | el expediente Obje                                                               | etos concedidos                                                                                   | Documentos                                                                                                    |                                                                                                    |                                                                                                 |
| JLARIO                                                                         | Desglose de import                                                                  | es Detailes de                                                                   | expediente Obje                                                                  | etos concedidos                                                                                   | Documentos                                                                                                    |                                                                                                    |                                                                                                 |
| JLARIO<br>-S ≎ Tipo                                                            | documento \$                                                                        | F. Incorp. \$                                                                    | F. Firma-Compulsa                                                                | F. Registro \$                                                                                    | Documentos                                                                                                    | F. notificación 🗘                                                                                               | Acciones                                                                                        |
| JLARIO<br>-S ≎ Tipo<br>• Documento                                             | documento ≎<br>de justificación - digital                                           | F. Incorp. ≎                                                                     | F. Firma-Compulsa                                                                | F. Registro ≎                                                                                     | Documentos<br>F. envio notif. ≎<br>N/A                                                                          | F. notificación 🗢                                                                                               | Acciones                                                                                        |
| JLARIO<br>-S ♀ Tipo<br>O Documento<br>O Ap.Benefici                            | documento ≎<br>de justificación - digital<br>ario: hd3                              | F. Incorp. ≎<br>27/12/2017<br>27/12/2017                                         | F. Firma-Compulsa                                                                | F. Registro \$                                                                                    | E. envio notif. \$                                                                                              | F. notificación<br>N/A<br>N/A                                                                                   | Acciones<br>±<br>±                                                                              |
| JLARIO<br>-S \$ Tipo<br>Documento<br>Ap.Benefici<br>Ap.Benefici<br>Solicitudes | documento<br>documento<br>de justificación - digital<br>ario: hd3<br>ario: Guía uso | F. Incorp. ♦<br>27/12/2017<br>27/12/2017<br>27/12/2017                           | F. Firma-Compulsa                                                                | F. Registro 🗘                                                                                     | Cocumentos<br>F. envio notif. ≎<br>N/A<br>N/A<br>N/A                                                            | F. notificación 🗘<br>N/A<br>N/A<br>N/A                                                                          | Acciones<br>±<br>±                                                                              |
|                                                                                | Istificación del e<br>tificación vigent<br>el plazo de justif<br>de Documento       | Istificación del expediente<br>tificación vigente:<br>el plazo de justificación: | Istificación del expediente<br>tificación vigente:<br>el plazo de justificación: | Istificación vigente:<br>En estudio<br>el plazo de justificación:<br>★ DOCUMENTO DE JUSTIFICACIÓN | Istificación vigente:<br>Estado actual:<br>En estudio<br>I plazo de justificación:<br>I plazo de justificación: | Istificación vigente:<br>Estado actual:<br>En estudio<br>I plazo de justificación:<br>I plazo de justificación: | stificación vigente:<br>En estudio<br>■ plazo de justificación:<br>■ DOCUMENTO DE JUSTIFICACIÓN |

En esta pantalla, además, se le informa de que el estado actual de la justificación de sus méritos se encuentra "**en estudio**".

Si pulsa el botón "volver", accederá a la pantalla de inicio, donde podrá ver de nuevo todos los expedientes de ofertas en los que usted participe como candidato/a, así como comprobar que el estado de aquellos para los que ya ha enviado la documentación justificativa se encuentran en estado "en estudio".

| Búsqueda de expediente | 6              |          |                   |                |               |                          |               |
|------------------------|----------------|----------|-------------------|----------------|---------------|--------------------------|---------------|
| lúsqueda de exped      | lientes        |          |                   |                |               |                          |               |
| + Filtros              |                |          |                   |                |               |                          |               |
| D                      |                |          |                   |                |               |                          |               |
| Resultados             |                |          |                   |                |               |                          |               |
| Expediente ≎           | Beneficiario 🗘 | Línea ≎  | Convocatoria 🗘    | F. fin plazo 🗘 | Unidad Org. ≎ | Estado ≎                 | Acciones      |
|                        |                |          |                   |                |               |                          |               |
|                        |                | FORMADOR | Convocatoria 2017 | 29/11/2017     | Sevilla       | (SAE) En Estudio         | <b>→</b>      |
|                        |                |          |                   |                |               |                          |               |
|                        |                |          |                   |                |               |                          |               |
|                        |                | DIRECTOR | Convocatoria 2017 | 18/12/2017     | Sevilla       | (ENT) Pendiente<br>just. | $\rightarrow$ |
|                        |                |          |                   |                |               |                          |               |
|                        |                |          |                   |                |               |                          |               |
|                        |                | FORMADOR | Convocatoria 2017 | 18/12/2017     | Sevilla       | just.                    | →             |
|                        |                |          |                   |                |               |                          |               |

Una vez el personal técnico revise su documentación podrá solicitarle, en caso de que aprecie que falta algún documento de los alegados en el autobaremo, que le remita dicha documentación. Esta petición le llegará tanto por vía telefónica como por la aparición, dentro del expediente, de un documento denominado "**Petición de documentación**", en el que se detallarán los documentos que faltan y el plazo del que dispone para remitirlos a la dirección de correo electrónico que se indique (ya que el SJG no permite, en este estado del expediente, que las candidaturas suban nueva documentación, debiendo enviárselas al personal técnico para que sea este quien la incluya en el expediente).

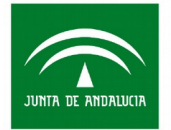

Si el personal técnico comprueba que la candidatura cumple todos los requisitos necesarios para continuar en el proceso de selección, finalizará el expediente con resultado positivo (estado "**finalizado cerrado**"), y dicho expediente será derivado a la Comisión Mixta para su evaluación. En caso contrario, el expediente se finalizará con resultado negativo (estado "**finalizado descartado**").